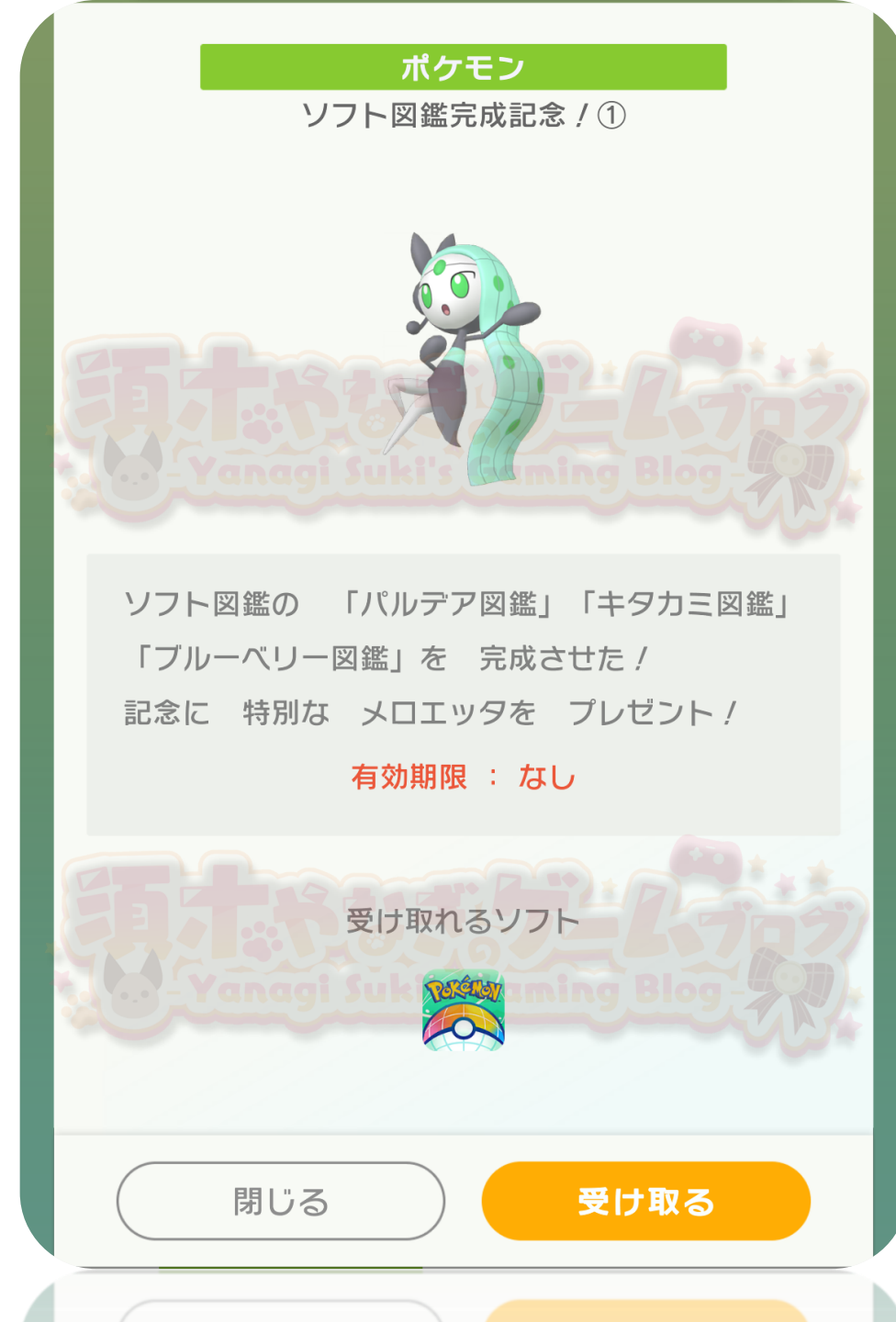

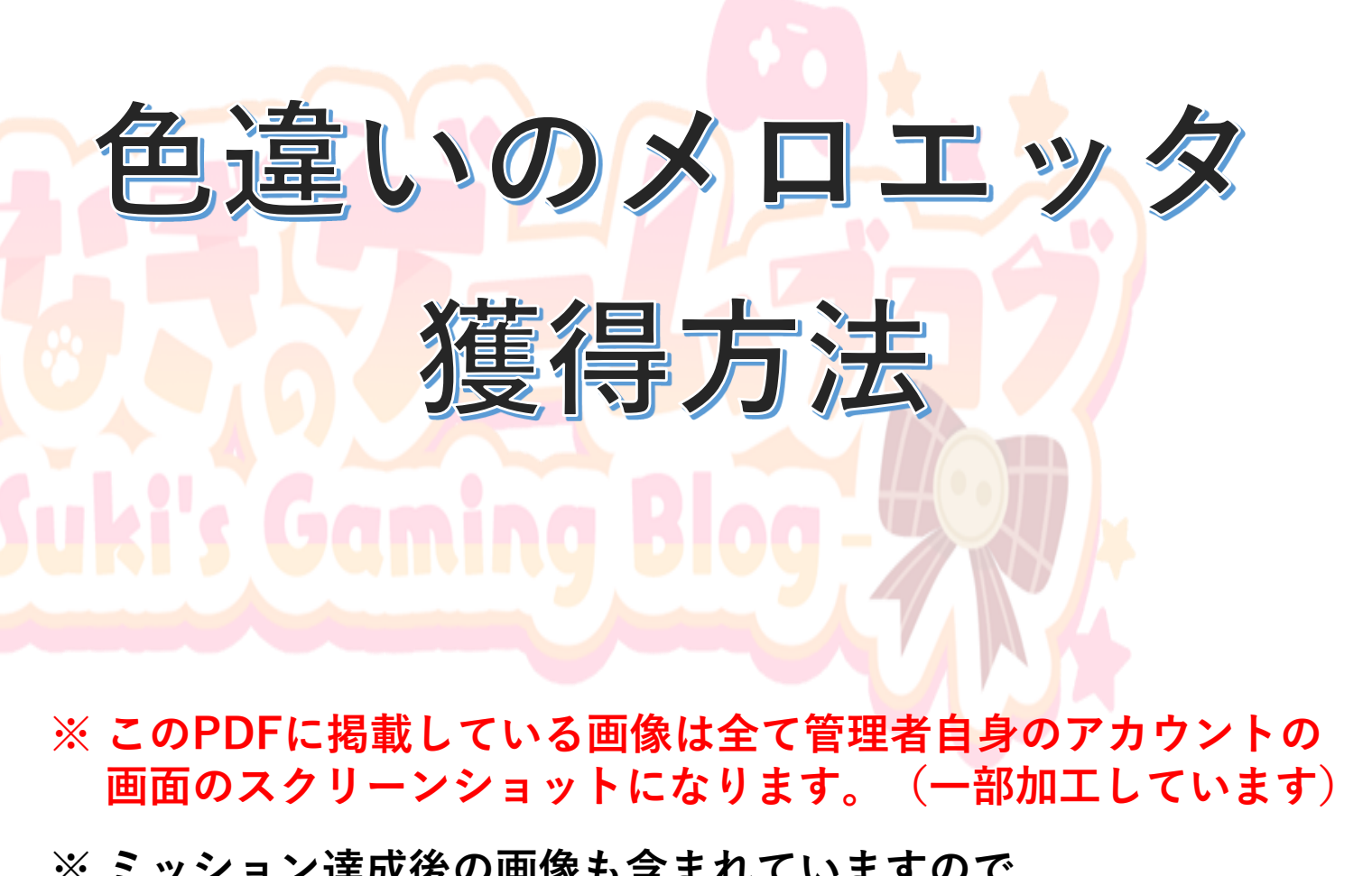

※ ミッション達成後の画像も含まれていますので ご注意下さい。(10ページから)

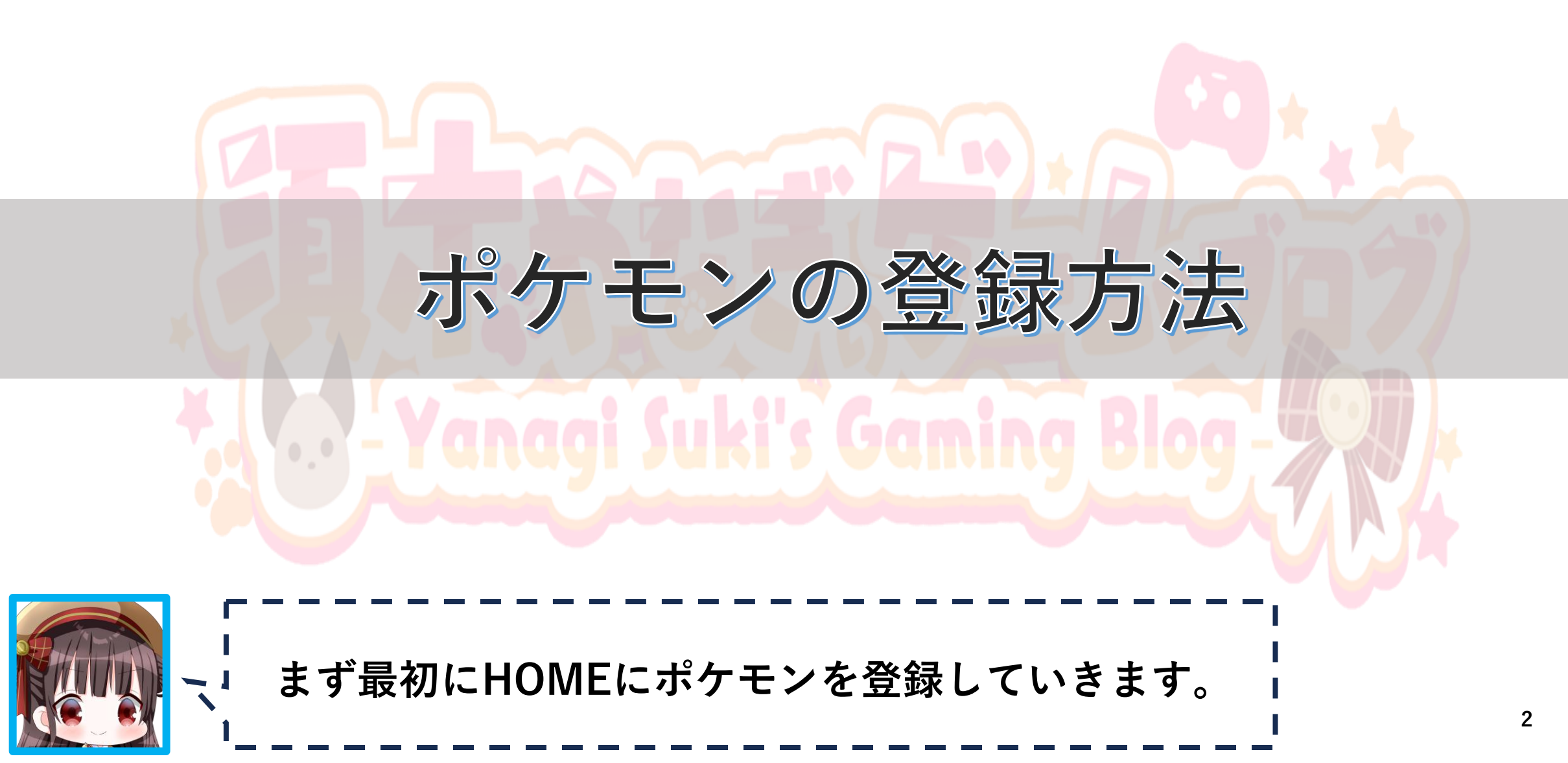

# 1. Switch 版 HOME を開き、「ポケモン」を選択します。

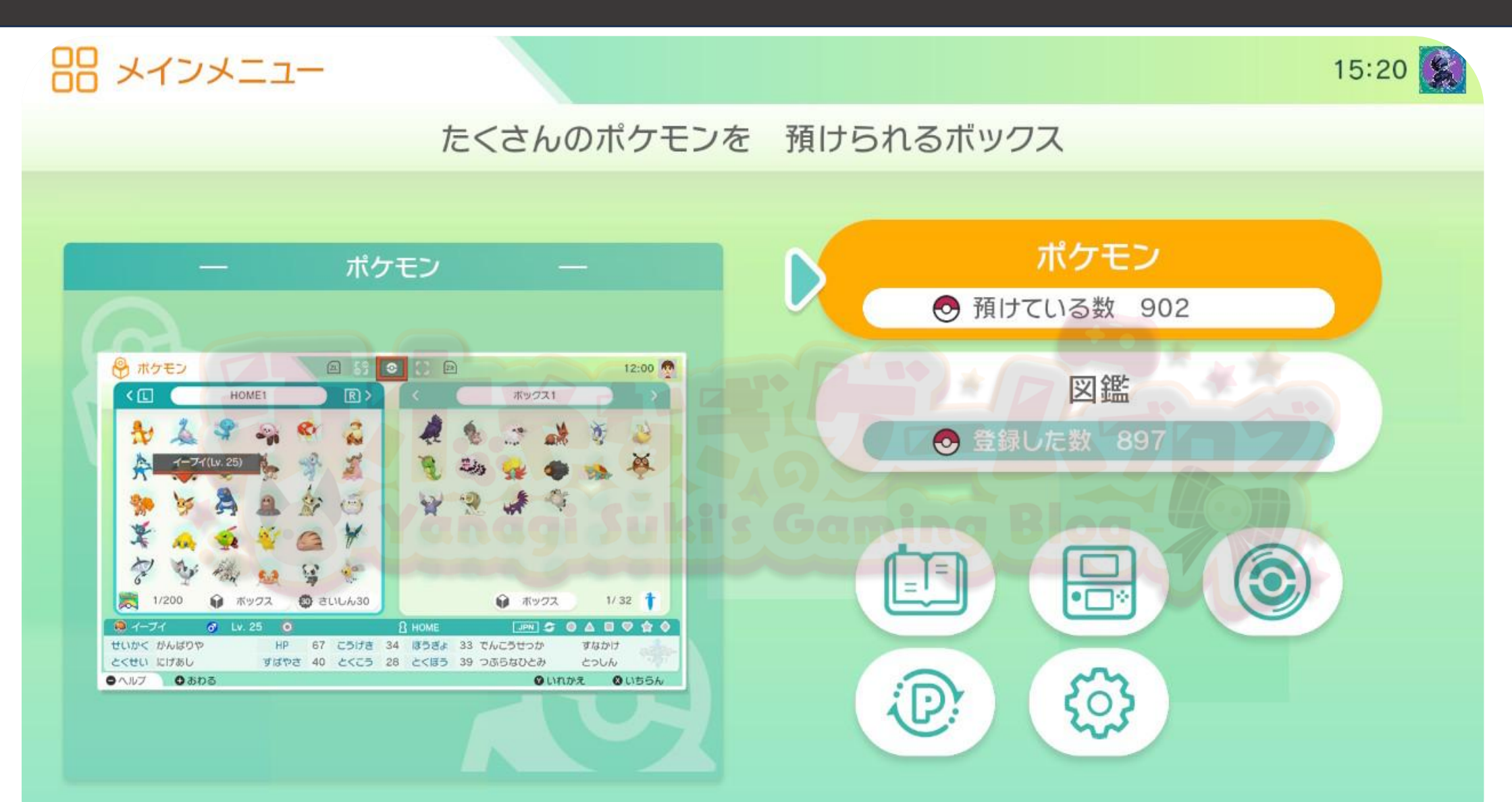

# 2. スカーレット(バイオレット)を選択します。

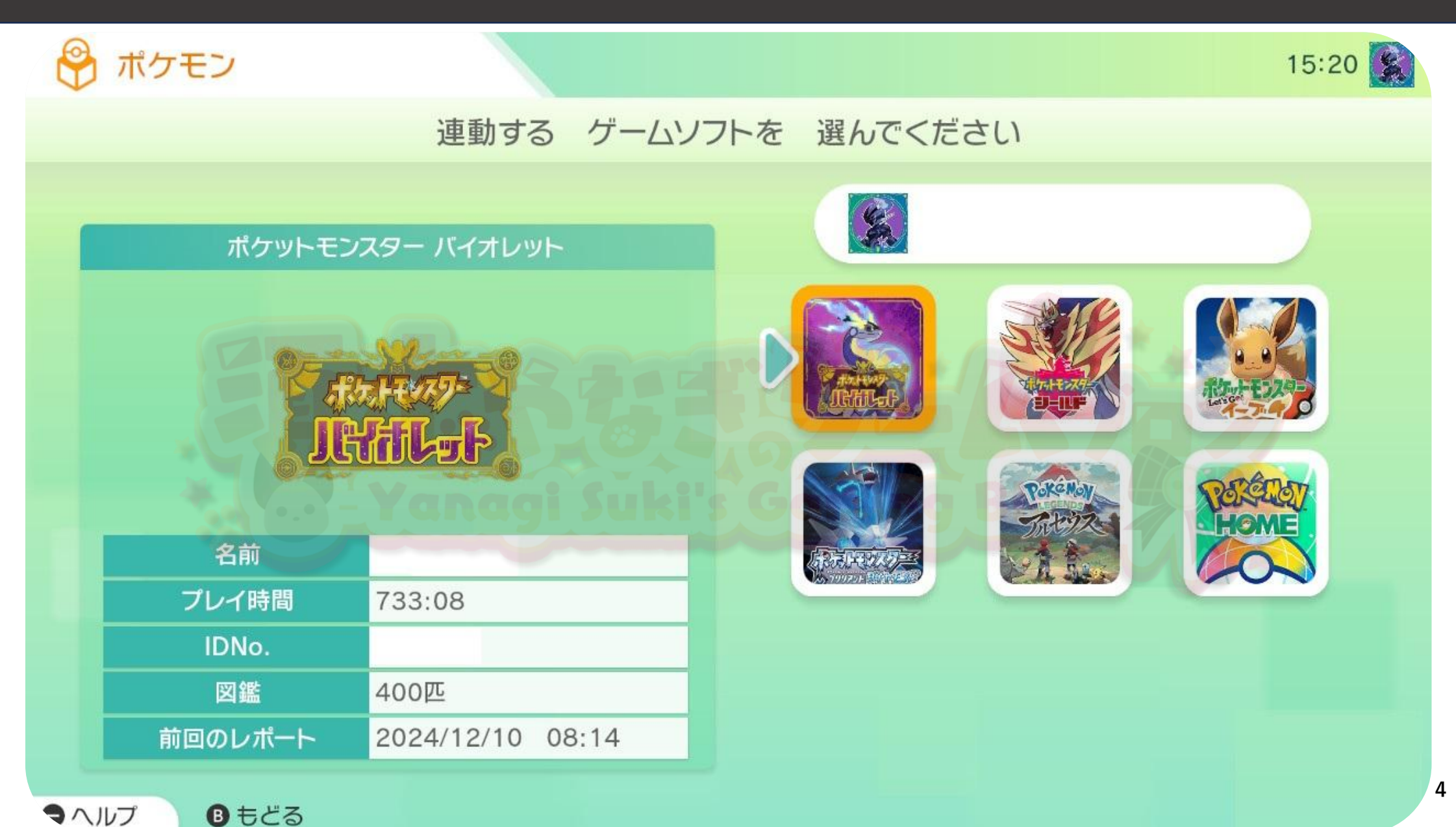

# 3. ゲームソフト側から HOME 側へポケモンを移動させます。

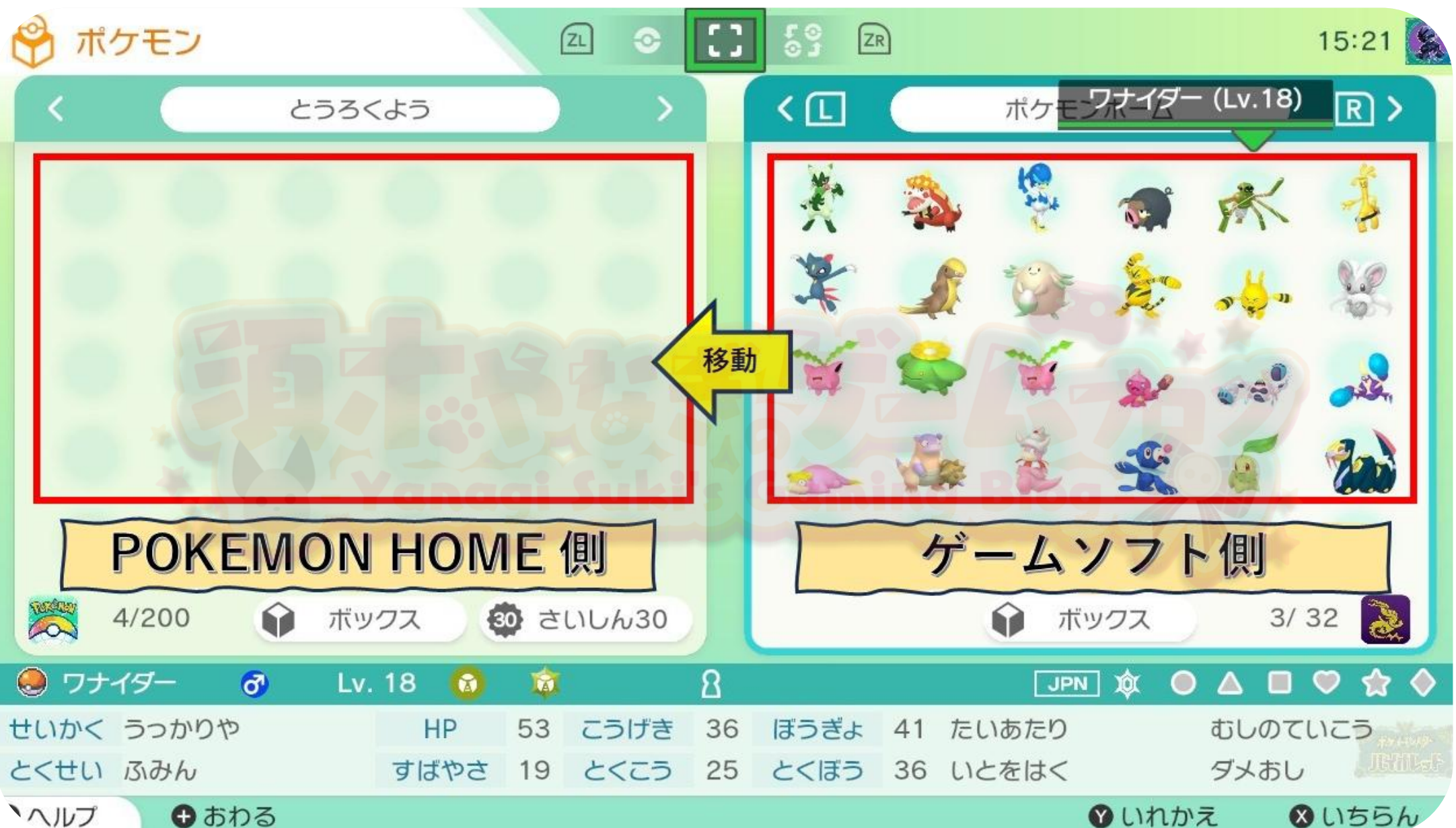

5

# 4. + ボタンを押して「記録して終わる」を選択します。

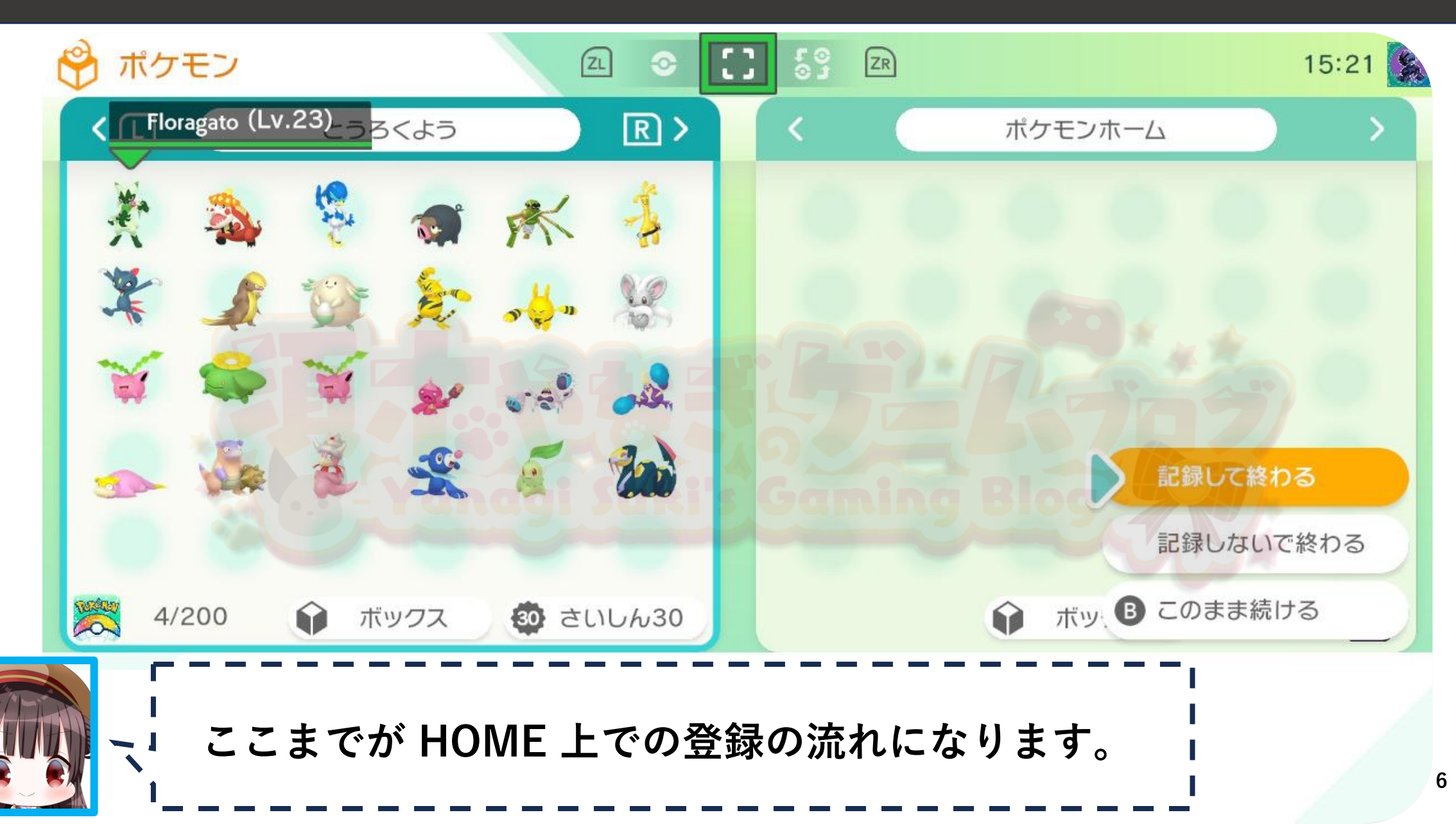

## 5. スマホ版 HOME のソフト図鑑で状況を確認します。

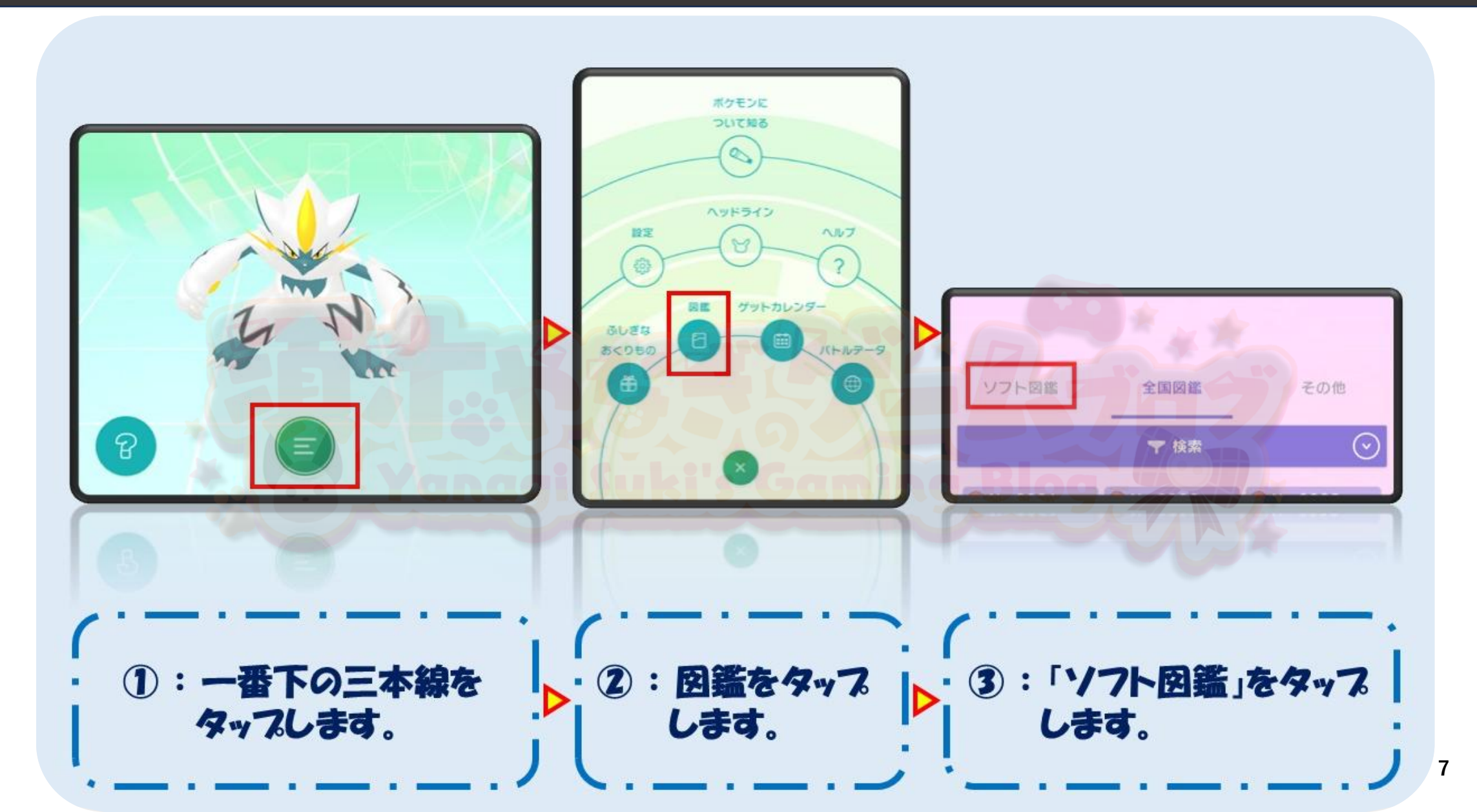

# 6. 全て王冠のマークが付くまで手順 1 ~ 5 を繰り返します。

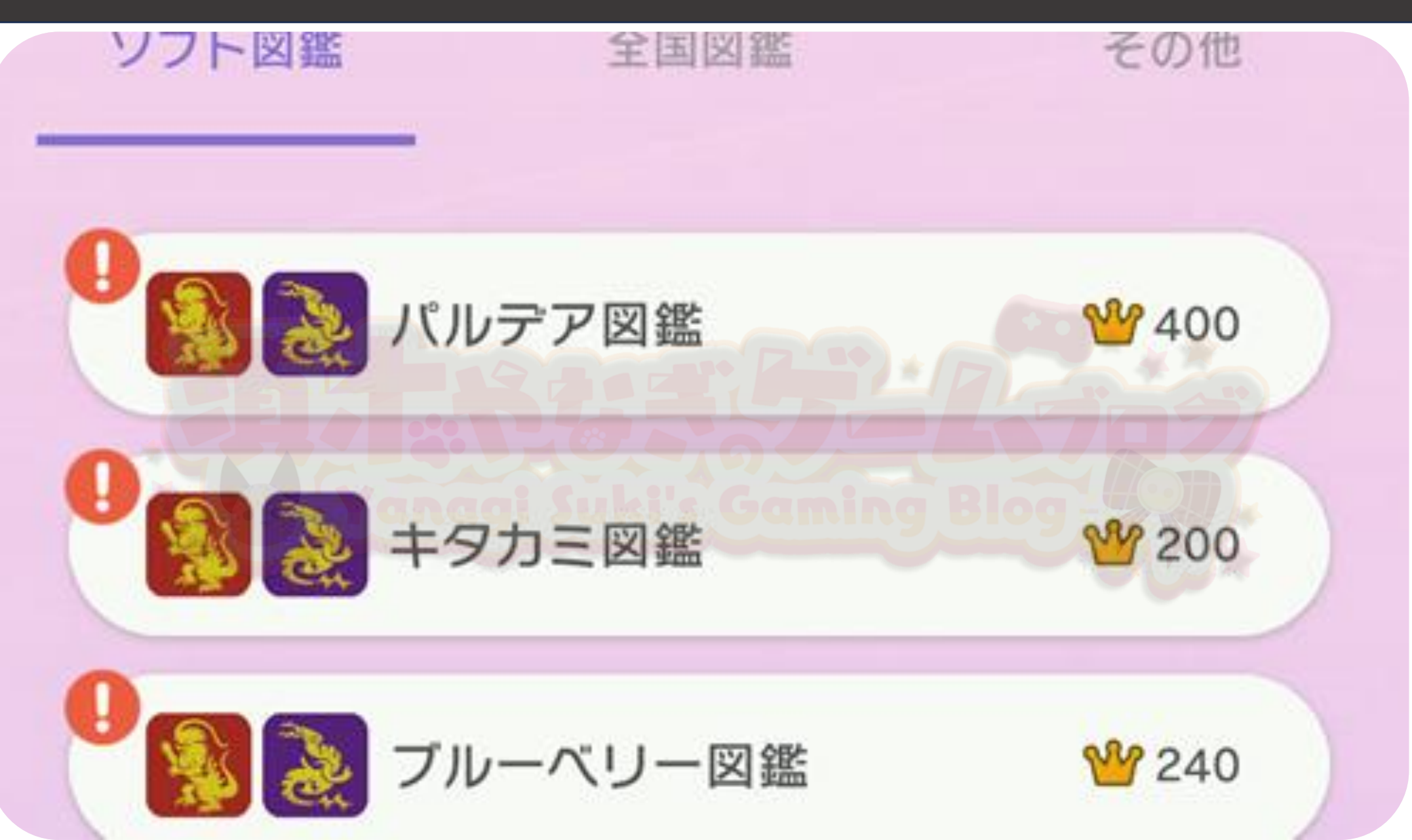

# 色違いのメロエッタの受け取り方法

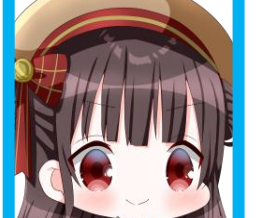

ここから後は図鑑埋め達成後の画像を掲載しています。 閲覧には十分注意してください。

## 7. 手順6の図鑑画面のどれか1つを選択し、演出が終わるまで読み進めます。

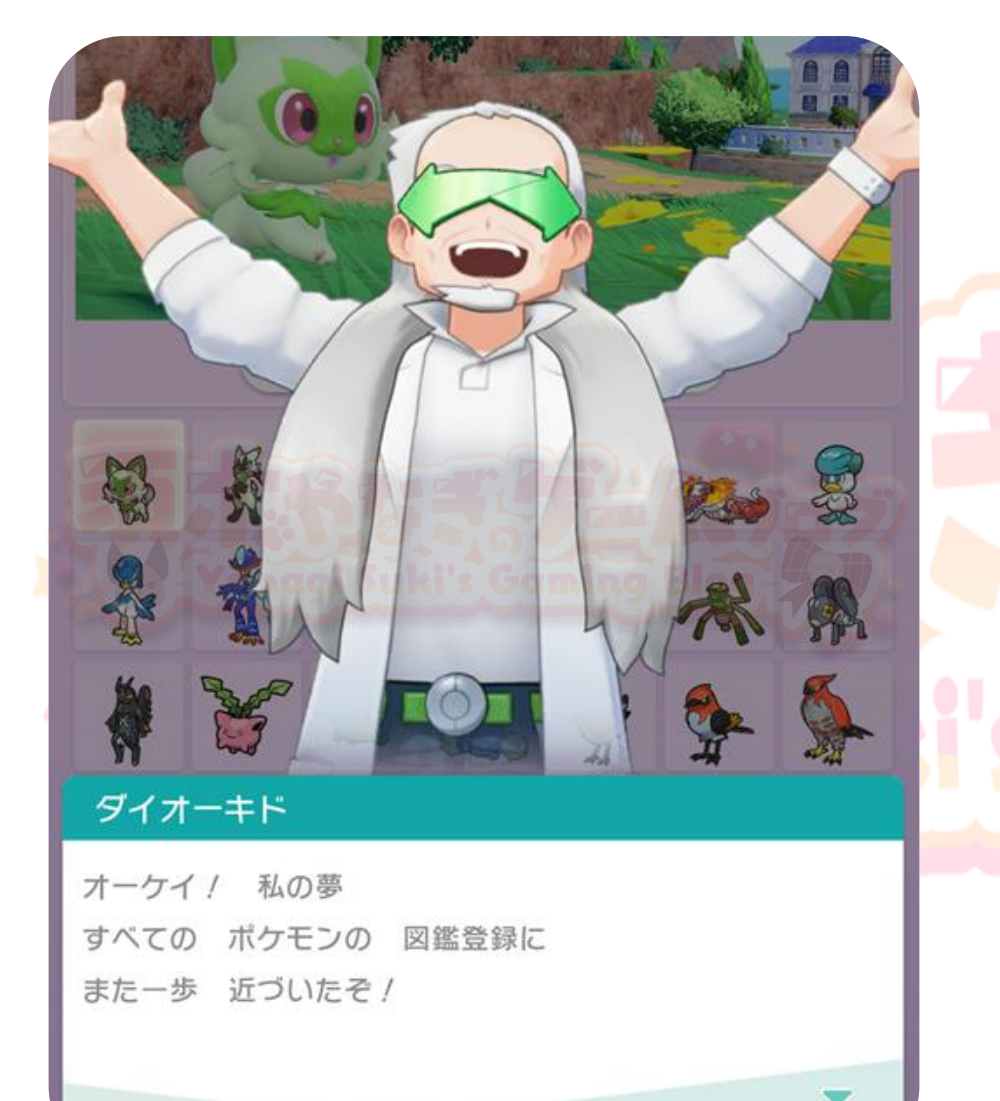

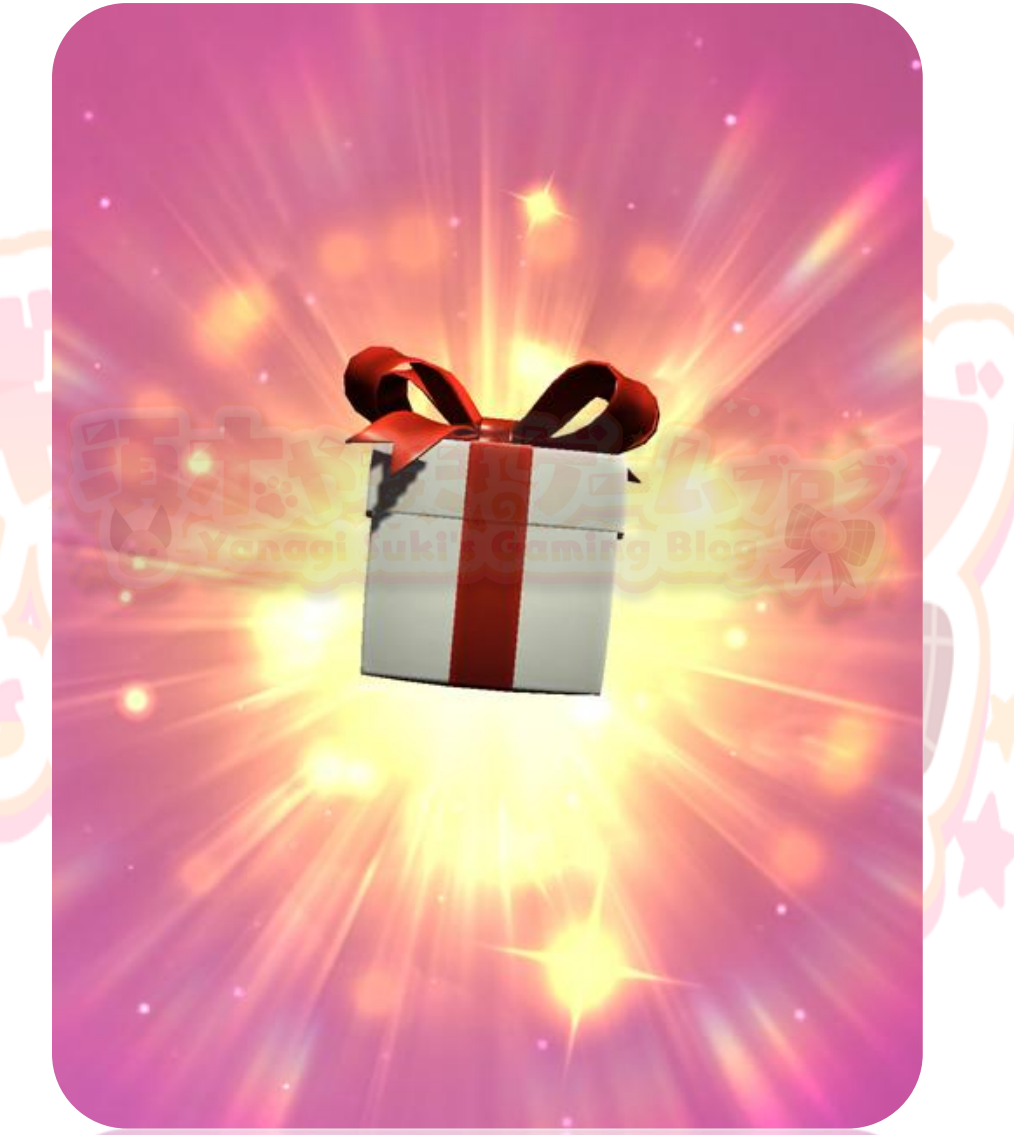

### 8. メニュー画面に戻り「ふしぎなおくりもの」から「プレゼントボックス」を選択 します。

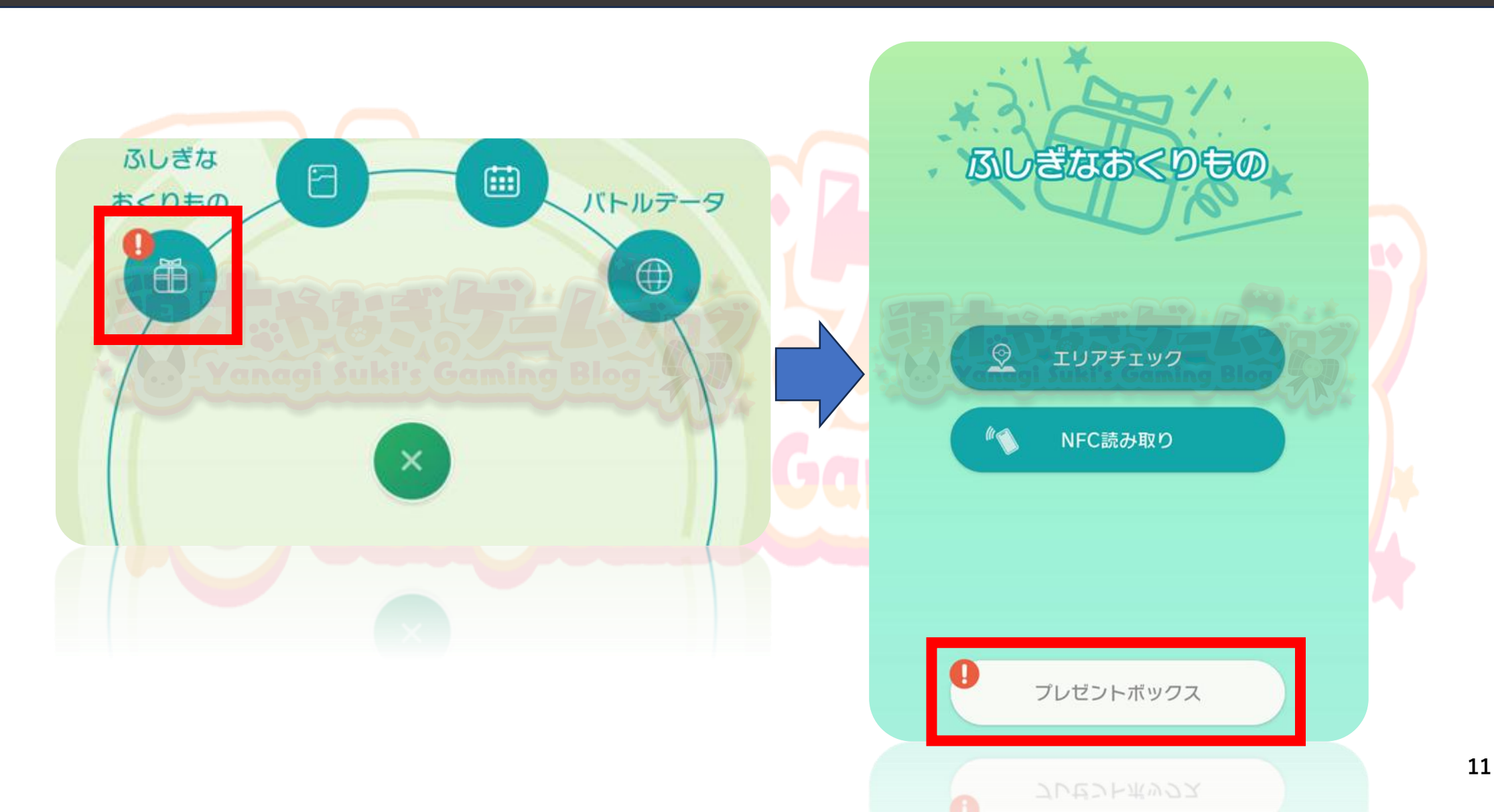

## 9.「ソフト図鑑完成記念!①」を選択し、メロエッタを受け取りましょう!

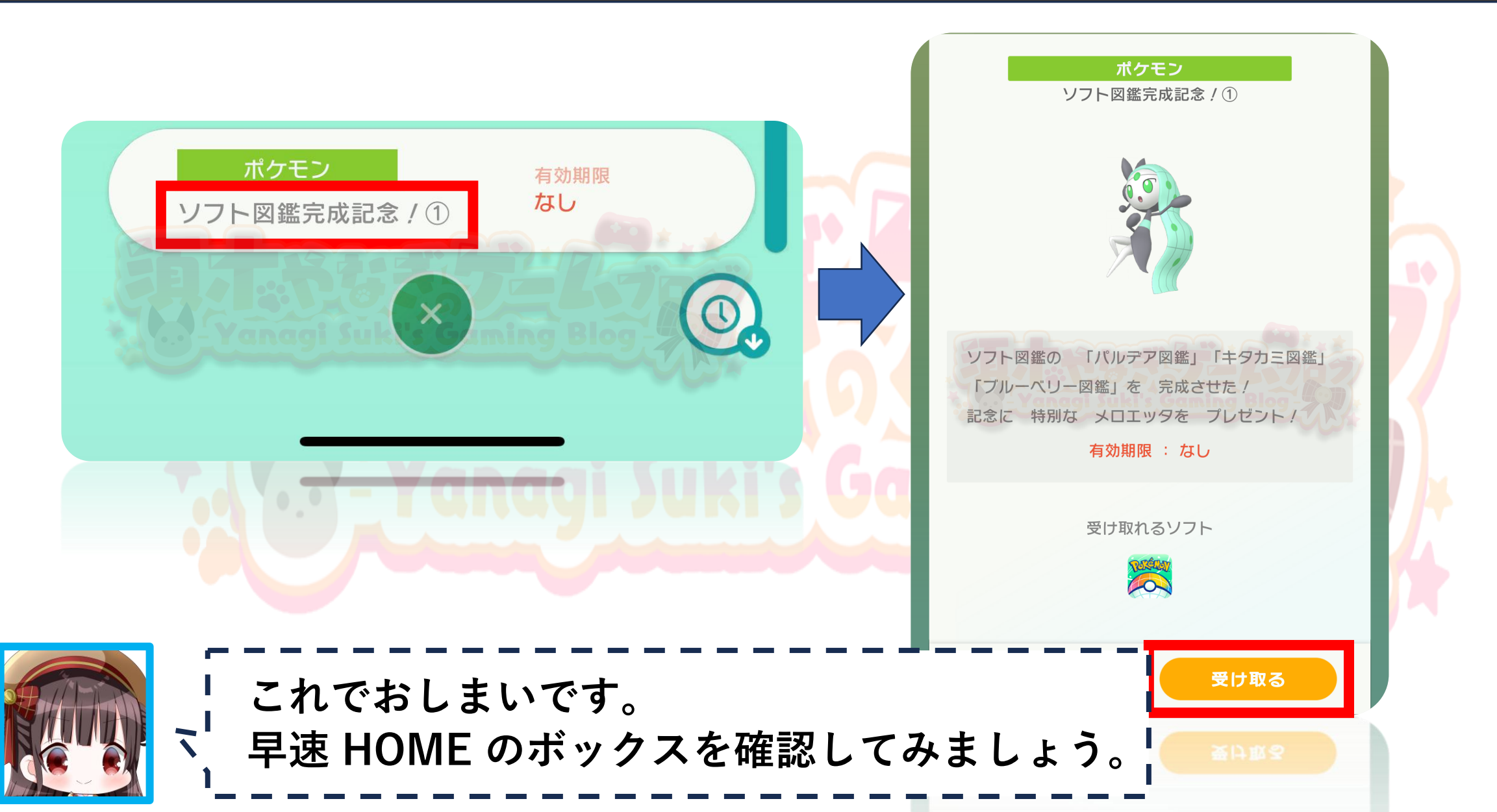

# 受け取り後 HOME のボックスにあればミッション完了です!

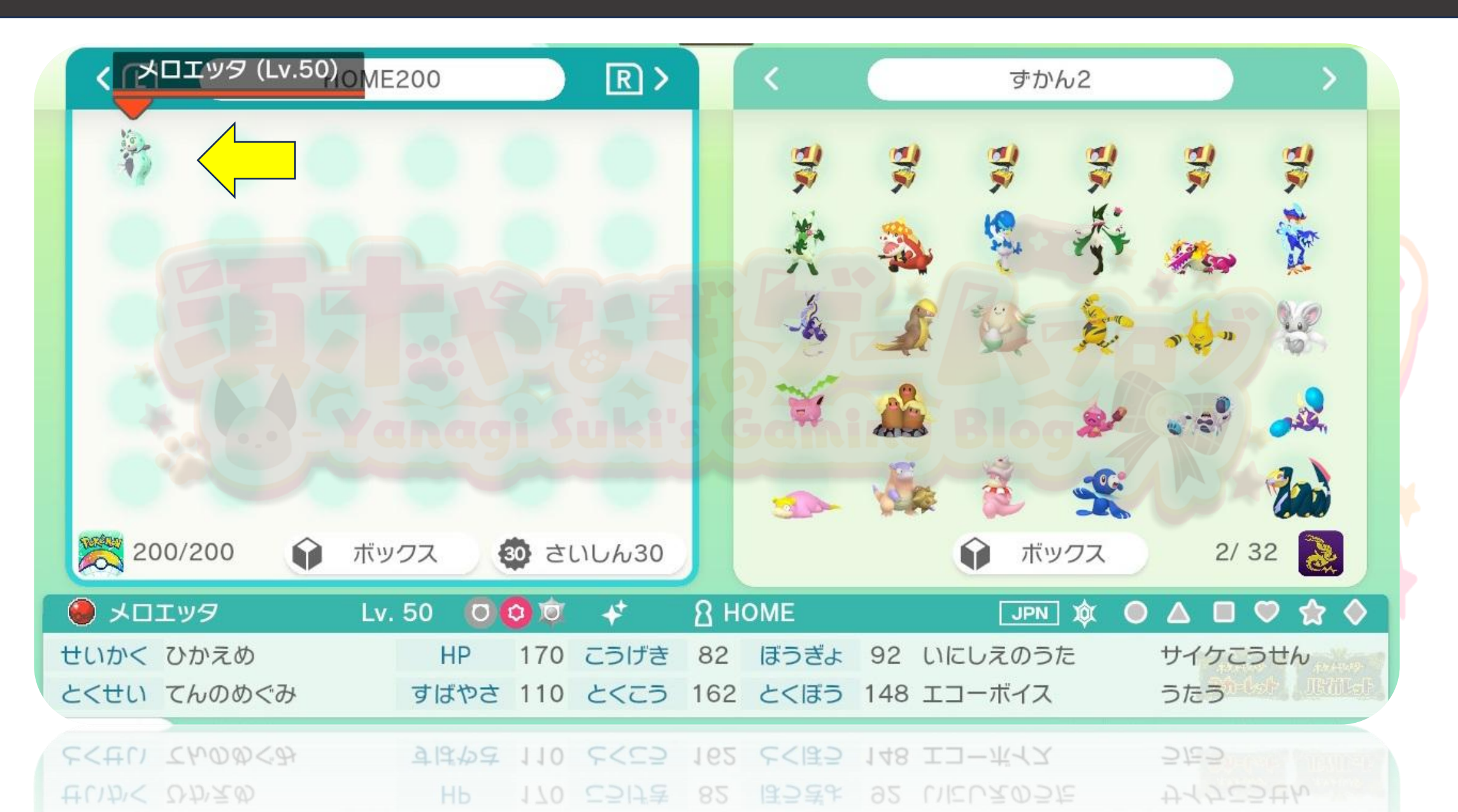

13